## MIN FÖRENINGSAPP.

- I-Phone laddar från App Store.
- Android laddar från Google Play.
- Skriv "Min Förening" i sökrutan.
- Klicka på molnet i App Store, eller "Installera" i Google Play
- När det står "Öppna" är det klart.
- Nu finns det en genväg på telefonen.
- Öppna och välj förening.
- Klicka på Östersundshus 18.
- . Klart!

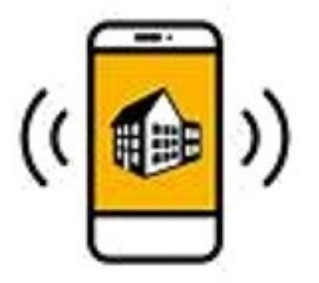